## How to make payment with FLYWIRE (QRG):

## **Students:**

- Login into myPurdue
- Click on Bills & Payments Tab
- Under Student Account, click on Pay by Flywire
- You will see a screen asking if you are sure you want to make a payment, click 'Yes'

|   | Are                | you sure?                          |  |
|---|--------------------|------------------------------------|--|
| 7 |                    |                                    |  |
|   | <br>Yes            | No Thanks                          |  |
|   | Take me to Flywire | I'll view pending Flywire transfer |  |

- Select the Country or Region
- Enter the Dollar Amount
- Agree to Terms
- Next

| The payment will come from                    | Purdue University receives                                                                                                    |
|-----------------------------------------------|----------------------------------------------------------------------------------------------------|
| Country or region *                           | \$ Amount * 100.00                                                                                                    |
|                                               | Amount will be formatted in the destination currency, in thi<br>case United States Dollars. i.e. 10,000.00 for ten thousand<br>USD. |
| ✓ I have read, understand, and agree to the F | lywire Terms of Use and Privacy Policy                                                                                              |

• Select your Payment Method, you will have more than 1 option normally

|         | - 66 - 3 <u></u>                                              |       |
|---------|---------------------------------------------------------------|-------|
|         | Best Price Guaranteed Subject to terms and conditions         | 2     |
| Â       | Domestic Bank Transfer in Canadian Dollars (CAD) CAD127.00 St | ELECT |
| Suppor  | Royal Bank of Canada Online Bill Pay<br>CAD127.00             | ELECT |
| More in | fo 🗸                                                          |       |
| Â       | Bank of Montreal Online Bill Payment CAD127.00 St             | ELECT |
| Suppor  | ts: 🙆                                                         |       |

• Enter Payer Information

| ) required field                         |                           |
|------------------------------------------|---------------------------|
| <sub>Email</sub> *<br>student@purdue.edu | First name *<br>Imogene   |
|                                          |                           |
| Middle name                              | Family name *<br>Student  |
|                                          |                           |
| Address 1*<br>1234 Purdue                | Address 2                 |
| City *                                   | State / Province / Region |
| West Lafayette                           | IN                        |
| Zip code / Postal Code                   | Phone number*             |
| 47907                                    | +1 * 1234567890           |

• Enter Student Information

| Information for Purdue University |                         |  |  |
|-----------------------------------|-------------------------|--|--|
| (*) required field                |                         |  |  |
| Student Information               |                         |  |  |
| Student ID *                      | First Name *<br>Imogene |  |  |
| Middle Name                       | Last Name *<br>Student  |  |  |
|                                   | Surname / Family name   |  |  |
|                                   | Next $\rightarrow$      |  |  |
|                                   |                         |  |  |

• Payment is now pending awaiting authorization, follow instructions to complete the transfer of funds

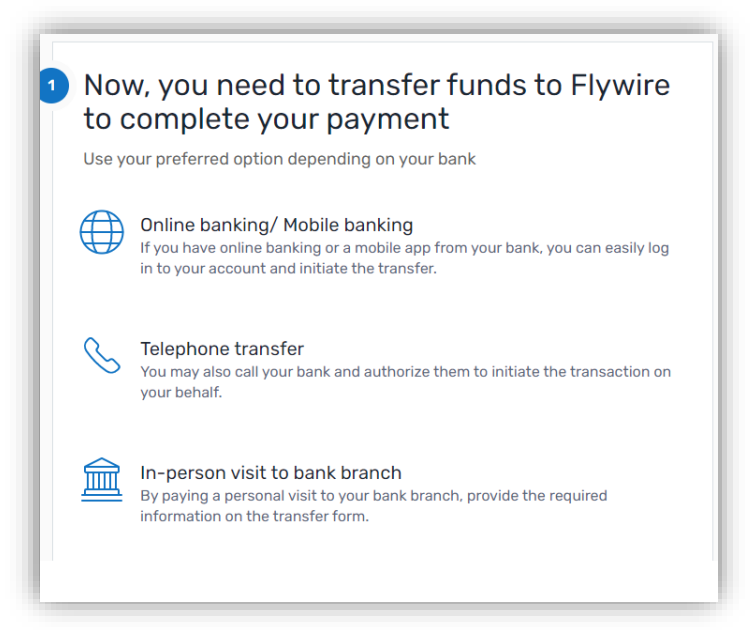

## Parents/Authorized Users:

- Login into your TouchNet Payment Portal
- On the home page under Announcements, there is a link to FlyWire

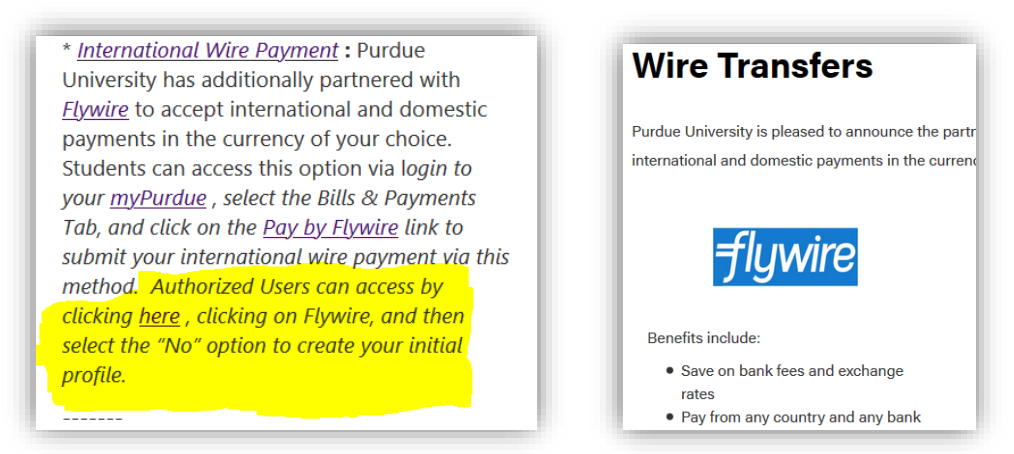

• You will see a screen asking if you are a current or former student, click 'NO'

| Are | You A Current (                  | Or Former Student?                    |
|-----|----------------------------------|---------------------------------------|
|     | Yes                              | No                                    |
|     | I Am A Current Or Former Student | Parent/Guardian, Family, Friend, etc. |

- Create your Authorized User Account
- Agree to Terms
- Create

| Create Your Authorized User Account                                                                                                    |
|----------------------------------------------------------------------------------------------------|
| Last Name                                                                                                    |
| Email                                                                                                    |
| Password<br>Pick a good one                                                                                                    |
| Password must be at least a character's and contain at least 1 digit, 1 uppercase letter, 1 lowercase letter and<br>1 special character<br>Confirm Password<br>Type your password in again |
| I have read, understood, and agree to the <u>Terms of Use</u> and <u>Privacy Policy</u>                                                                                                    |
| Create                                                                                                    |
| Already have an account? Log In                                                                                                    |

• Activate your Account

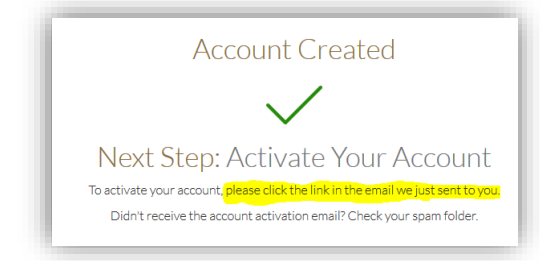

• Log in using your email address and your password

| Manage Your      | Purdue University  | ersity Account |
|------------------|--------------------|----------------|
| E-mail Address   |                    |                |
| Password         |                    |                |
| Forgot Password? |                    |                |
|                  | Log In             |                |
|                  | Create New Account | ]              |

- You will need your Student's PUID and birth date to continue
   PUID is 9 digits:
  - Correct format: 012345678
  - Incorrect format: 0012345678

|       | Ado                | d A Nev                                     | V Stude                           | ent<br>elow.                   |   |
|-------|--------------------|---------------------------------------------|-----------------------------------|--------------------------------|---|
|       |                    | Your Stud                                   | ent's <mark>I.D.</mark>           |                                |   |
| Month | on't remember<br>Y | student's I.D.? Ple<br>our Student's<br>Day | ase contact your<br>Date Of Birtl | student directly.<br>h<br>Year | v |
|       |                    | Ne                                          | ĸt                                |                                |   |
|       |                    | Hor                                         | ne                                |                                |   |

- Select the Country or Region
- Enter the Dollar Amount
- Agree to Terms
- Next

| The payment will come from              |          | Purdue University receives                                                                                                    |
|-----------------------------------------|----------|----------------------------------------------------------------------------------------------------|
| Country or region *                     | ~        | \$ Amount * 100.00                                                                                                    |
|                                         |          | Amount will be formatted in the destination currency, in the case United States Dollars. i.e. 10,000.00 for ten thousand USD. |
| ✓ I have read, understand, and agree to | the Flyw | vire Terms of Use and Privacy Policy                                                                                          |

• Select your Payment Method, you will have more than 1 option normally

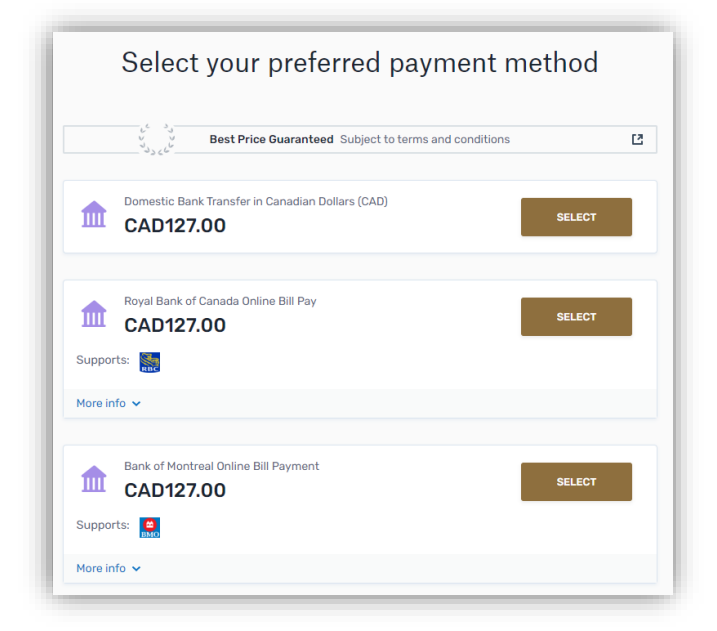

• Enter Payer Information

| required field                      |                                                                                                    |
|-------------------------------------|----------------------------------------------------------------------------------------------------|
| mail *<br>student@purdue.edu        | First name *<br>Parent of                                                                             |
|                                     | If a company or organization is paying, please enter the<br>organization name in place of first name. |
| 4iddle name                         | Family name *<br>Student                                                                              |
| Address 1 *<br>1234 Purdue          | Address 2                                                                                             |
| <sup>olty *</sup><br>Vest Lafayette | State / Province / Region                                                                             |
| lip code / Postal Code<br>17907     | + 1 × Phone number *<br>1234567890                                                                    |

• Enter Student Information

| Information for Purdue University |                                  |  |  |
|-----------------------------------|----------------------------------|--|--|
| (*) required field                |                                  |  |  |
| Student Information               | First Name *                     |  |  |
|                                   | Imogene                          |  |  |
| Middle Name                       | Student<br>Surname / Family name |  |  |
|                                   |                                  |  |  |
|                                   |                                  |  |  |

• Payment is now pending awaiting authorization, follow instructions to complete the transfer of funds

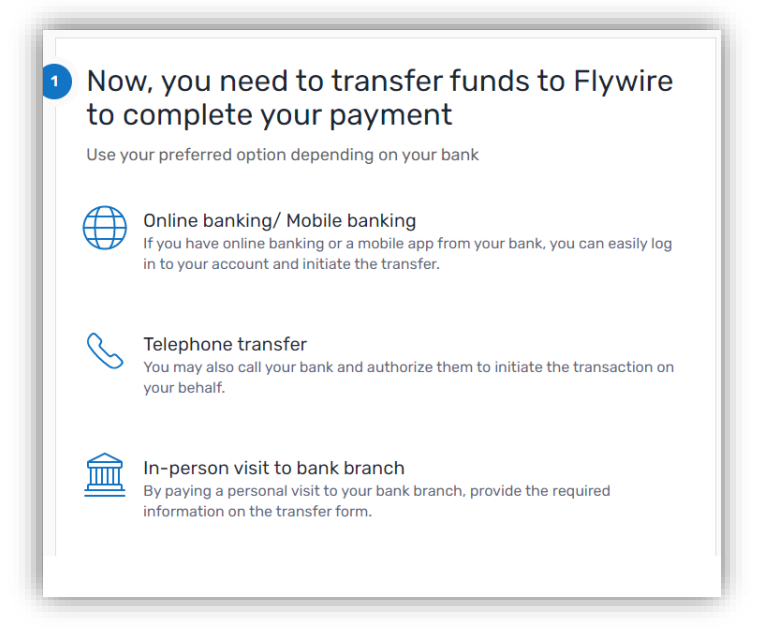